## **PAGO** ENLÍNEA

Esta opción está disponible para todos nuestros clientes que deseen **realizar el pago de sus facturas** de una manera ágil y fácil desde un computador o su dispositivo móvil a través de Pagos AVAL (Entidades del Grupo AVAL) o PSE.

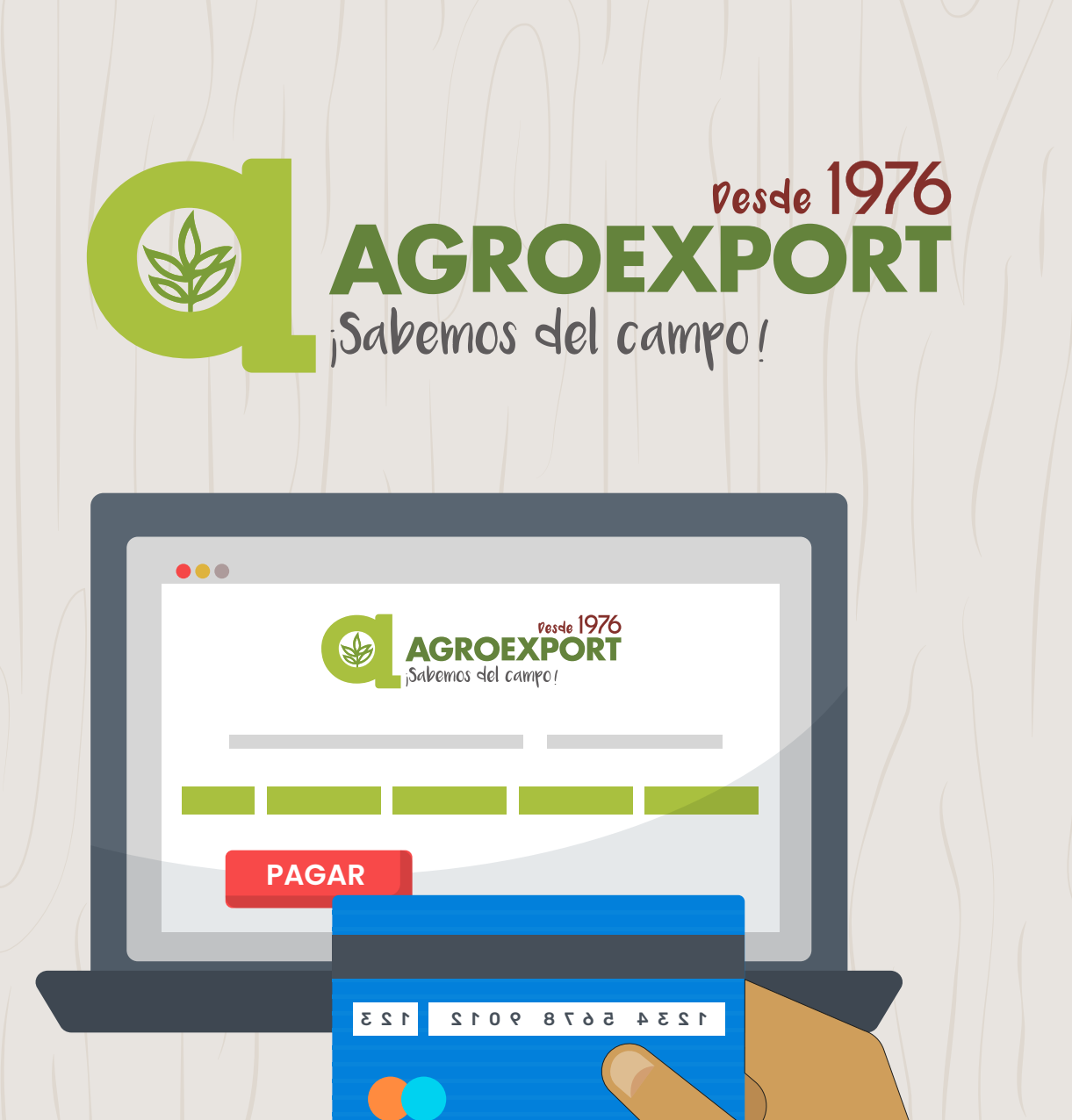

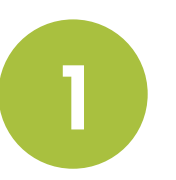

Se debe ingresar a la página www.avalpaycenter.com

Ingrese siempre digitando la página Web www.avalpaycenter.com, nunca ingrese a través de enlaces de correos ya que pueden llevarlo a sitios fraudulentos.

| 2 P | Portal | de Pag | KOS C | Inpo Anal-Pir: X +                                                                                                    |   |   |   |   |
|-----|--------|--------|-------|----------------------------------------------------------------------------------------------------|---|---|---|---|
| + - | ÷      | c (    | ŵ     | avalpaycenter.com/wps/portal/portal-de-pagos/web/pagos-aval/home/lut/p/a1/04_SJ9CPykssy0xPLMnMz0xMAKGzOttLE3NPE0MjLz9TQIdD8w9Qz2c3E2 | ¢ | 0 | E | 0 |

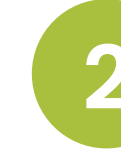

En la casilla "Búsqueda para pagos" se debe digitar **AGROEXPORT** y dar clic en la lupa de la derecha. En la parte inferior de la página debe aparecer el convenio "Agroexport de Colombia" luego damos clic en el botón **"Pagar"** 

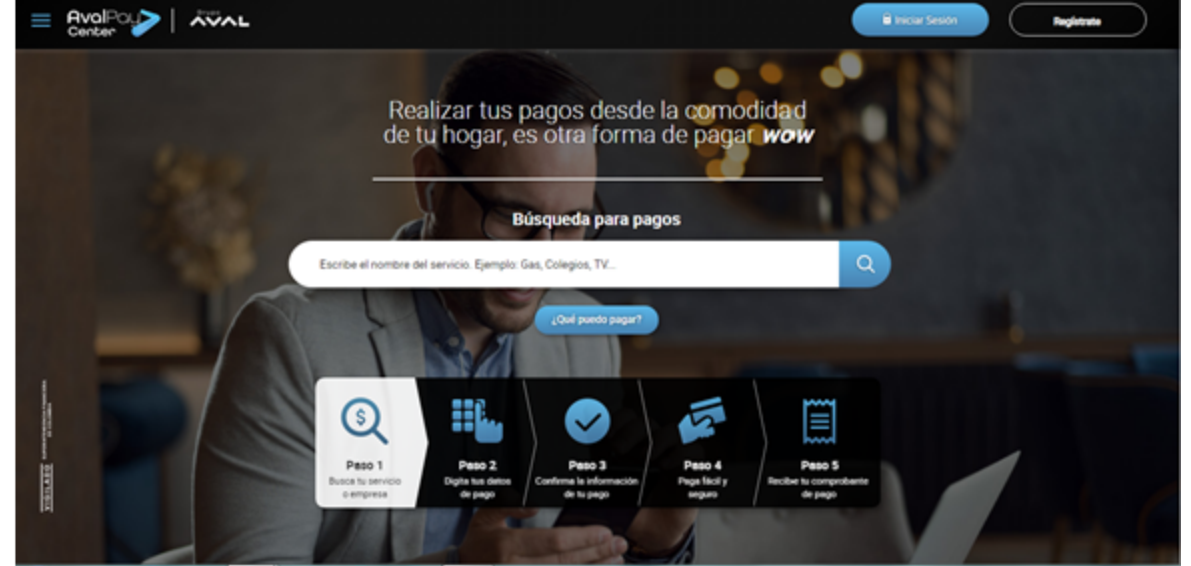

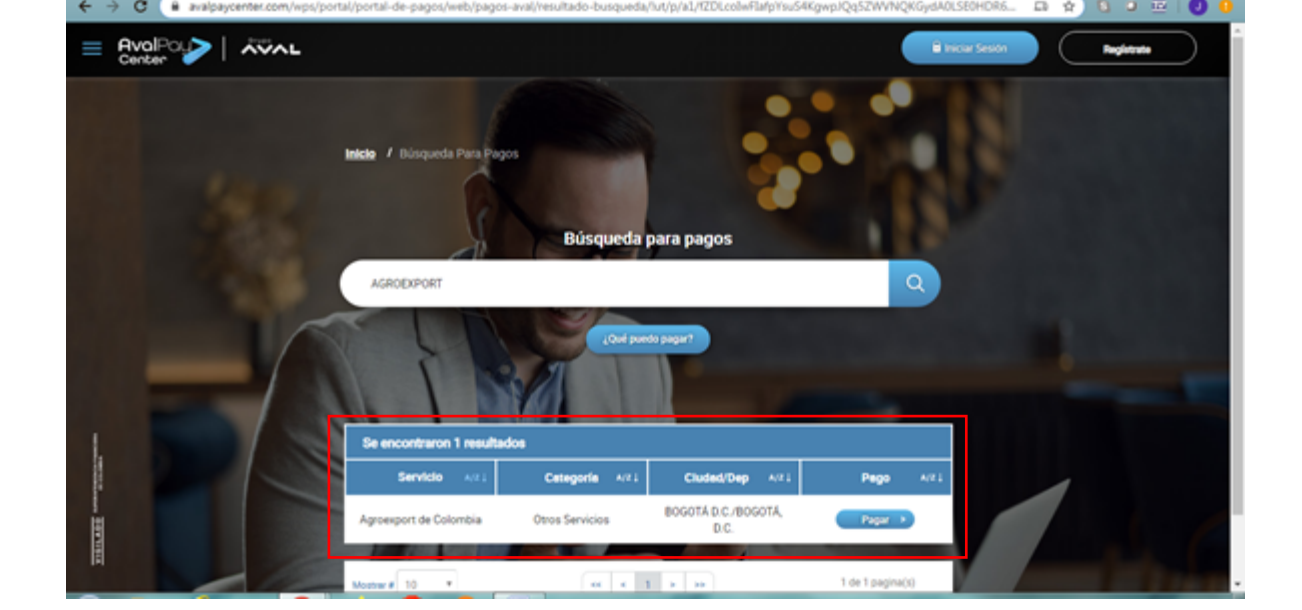

3

En esta sección se debe diligenciar la Información personal, número de identificación, confirmar número de identificación (Si es empresa se debe diligenciar el NIT de la empresa, si es persona natural el número de cedula de ciudadanía), el valor a pagar, detalle del pago (se puede ingresar el numero de las facturas a cancelar o abonar). Al finalizar se debe dar clic "Continuar".

|                      | 🖉 Pagar                        |                                                                                                    |                          |                          |                            |       |   |  |
|----------------------|--------------------------------|----------------------------------------------------------------------------------------------------|--------------------------|--------------------------|----------------------------|-------|---|--|
|                      | Busce tu servicio<br>o empresa | 2 Digita tus<br>datos de pago                                                                                                    | Comfirma tu<br>pago      | 4 Paga fáoil y<br>seguro | 5 Recibe tu<br>comprobante |       |   |  |
|                      | Recu                           | ierda que este pago l                                                                                                    | o puedes realizar a trav | vésde los siguientes m   | iedios:                    |       |   |  |
|                      |                                | Grupo<br>C Grupo<br>C Gru |                          | þs                       | e                          |       |   |  |
|                      |                                | Servicio a pa                                                                                                    | igar. Agroexpo           | rt de Colombia           |                            | 1.1.2 |   |  |
|                      | * N                            | umero de identificac                                                                                                    | ion: 1234                | 56789 0                  |                            |       |   |  |
|                      |                                | *Confirmarnument<br>Identificac                                                                                                    | ode <b>1234</b><br>kon:  | 56789                    |                            |       |   |  |
|                      |                                | *Valora pa                                                                                                    | ıgar: \$ <b>1.0</b>      | 00.000                   |                            |       |   |  |
|                      |                                | Detalle del p                                                                                                    |                          | CTURA<br>DEXPORT         |                            |       |   |  |
| OTLADO ARRENTICAMANA |                                | C                                                                                                    | ancelar Cont             | inuar                    |                            |       | 1 |  |

Se verifica la información ingresada, se da clic en la casilla "Acepto términos y condiciones", posteriormente clic en el botón "Pagar".

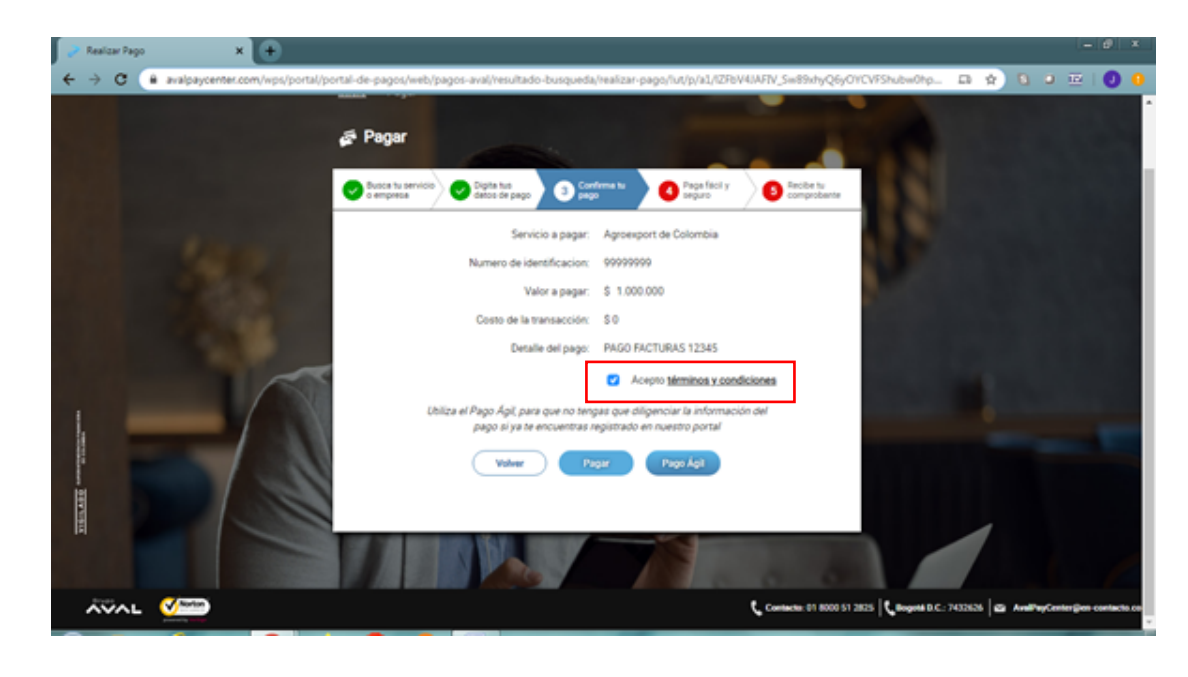

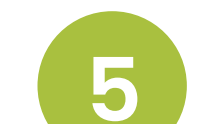

En la siguiente ventana se diligencian los datos del titular del medio de pago:

| 🛒 Descripción de lu Transacción                                                                                                    |                                                                       | Tipo Documento                                                                           |
|----------------------------------------------------------------------------------------------------|-----------------------------------------------------------------------|------------------------------------------------------------------------------------------|
| S1.000.000 PAGO<br>AGROEXPORT DE<br>COLOMBIA                                                                                                    | 0 Transacción: 0120-53668<br>Referencia: 3999999<br>Weier: 31,000,000 | <ul> <li>Numero de Documento</li> </ul>                                                  |
|                                                                                                    |                                                                       | Nombre Completo                                                                          |
| Titular del Medio de Pago                                                                                                    |                                                                       | <ul> <li>Correo Electrónico y confirmació</li> </ul>                                     |
| " Tipo de Documento                                                                                                    | medo de pago que se va a utilizar en el pago                          | de este.                                                                                 |
|                                                                                                    |                                                                       |                                                                                          |
| Dédula de ciudadania                                                                                                    | · · · · · · · · · · · · · · · · · · ·                                 |                                                                                          |
| Débils de cludedania                                                                                                    |                                                                       | ● País.                                                                                  |
| Pidule de cludedenie<br>* Nombre Conglieto<br>NOMBRES Y APELLIDOS                                                                                | Processe .                                                            | <ul> <li>País.</li> <li>Móvil para potificaciones y</li> </ul>                           |
| Plotale de Isutestania<br>* Nombre Completo<br>NOMERES Y APELLOOS<br>* Comeo Electrónico                                                         | Confirmación de Correo Electrónico                                    | <ul> <li>País.</li> <li>Móvil para notificaciones y</li> </ul>                           |
| * Nontre Congleto<br>* Nontre Congleto<br>NONTRES Y APELLOOS<br>* Corres Electrónico<br>bcorreo@corres.com                                       | Confernación de Correo Electrónico     kacorece@tacorea com           | <ul> <li>País.</li> <li>Móvil para notificaciones y<br/>confirmación de este.</li> </ul> |
| * Nontre Congleto<br>* Nontre Congleto<br>NONSPES Y APELLOOS<br>* Corres Decidence<br>bcorres@tucores.com<br>* Pala                              | Confirmación de Correo Electrónico     Kacareco@facoreos.com          | <ul> <li>País.</li> <li>Móvil para notificaciones y confirmación de este.</li> </ul>     |
| Nontre Congleto<br>Nontre Congleto<br>NONTRES V APELLOOS<br>* Come Dectorico<br>homeo@locarea.com<br>* Pas<br>Dotartes                           | Confernación de Correo Electrónico Acorreo@lucorres.com               | <ul> <li>País.</li> <li>Móvil para notificaciones y confirmación de este.</li> </ul>     |
| * Nontre Congleto * Nontre Congleto * Doutines Y APELLODS * Corres Electrónico bacorro@tucorres.com * Pais Colonitia * Mivil para notificaciones | Confirmación de Correo Electrónico Escorreo@tucorreo.com              | <ul> <li>País.</li> <li>Móvil para notificaciones y confirmación de este.</li> </ul>     |

6

En la parte inferior de la página se debe seleccionar el medio de pago dando clic en el Botón Grupo Aval o PSE. Si selecciona Grupo Aval se muestran los bancos de este grupo, Banco Avvillas, Banco de Bogotá, Banco de Occidente y Banco Popular.

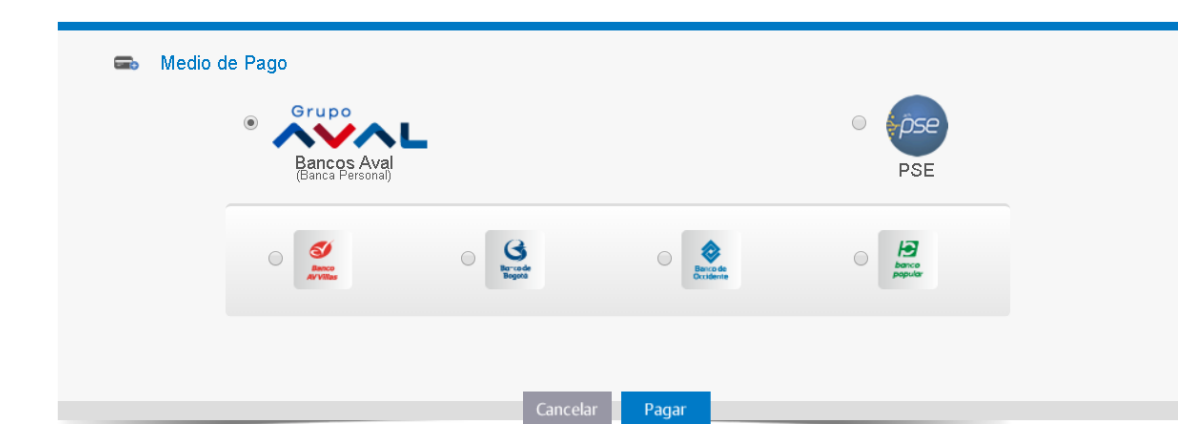

7

9

Si selecciona PSE debe seleccionar el tipo de persona, natural o jurídica, y de la lista de entidades seleccione su banco.

| B.<br>B.<br>B.<br>Medio de Pago<br>B.                                                       | ANCO BBVA COLOMBIA S.A.<br>ANCO CAJA SOCIAL<br>ANCO COOPERATIVO COOPCENTRAL                                                          |     |
|---------------------------------------------------------------------------------------------|----------------------------------------------------------------------------------------------------|-----|
| Bancos Aval<br>(Banco Personal)                                                             | ANCO DAVIVIENDA<br>ANCO DE BOGOTA<br>ANCO DE LAS MICROFINANZAS BANCAMIA<br>ANCO DE OCCIDENTE<br>ANCO FALABELLA<br>ANCO GNB SUDAMERIS | PSE |
| B<br>B<br>B<br>B<br>B<br>B<br>B<br>B<br>B<br>B<br>B<br>B<br>B<br>B<br>B<br>B<br>B<br>B<br>B | ANCO ITAU<br>ANCO PICHINCHA S.A.<br>IANCO POPULAR<br>IANCO PROCREDIT<br>IANCO SANTANDER COLOMBIA<br>IANCO SERFINANZA<br>IANCOLOMBIA  |     |
| s                                                                                           | eleccione 🗸                                                                                                    |     |

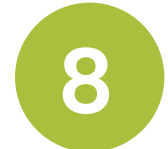

Al dar clic en **"pagar"**, será redireccionado a su entidad financiera donde debe realizar el trámite normal con sus credenciales.

Agradecemos remitir el comprobante de pago al comercial encargado o al área de cartera mediante correo electrónico o WhatsApp.

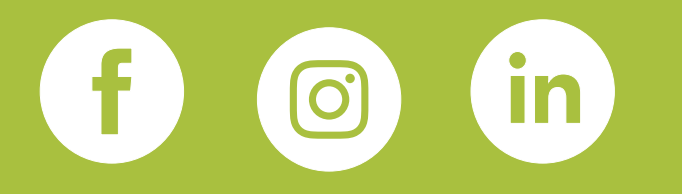

## PBX: (+57 1) 747 7177 Ext. 215 CEL: 321 4401070 Correo : juan.pardo@agroexport.com.co

## www.agroexport.com.co